## マイライブラリからの返却期限延長手順

1. 麗澤大学図書館のホームページを開く。 URL <u>https://library.reitaku-u.ac.jp/library/</u>

## 2. マイライブラリにログインする。

[PC]

【スマホ】

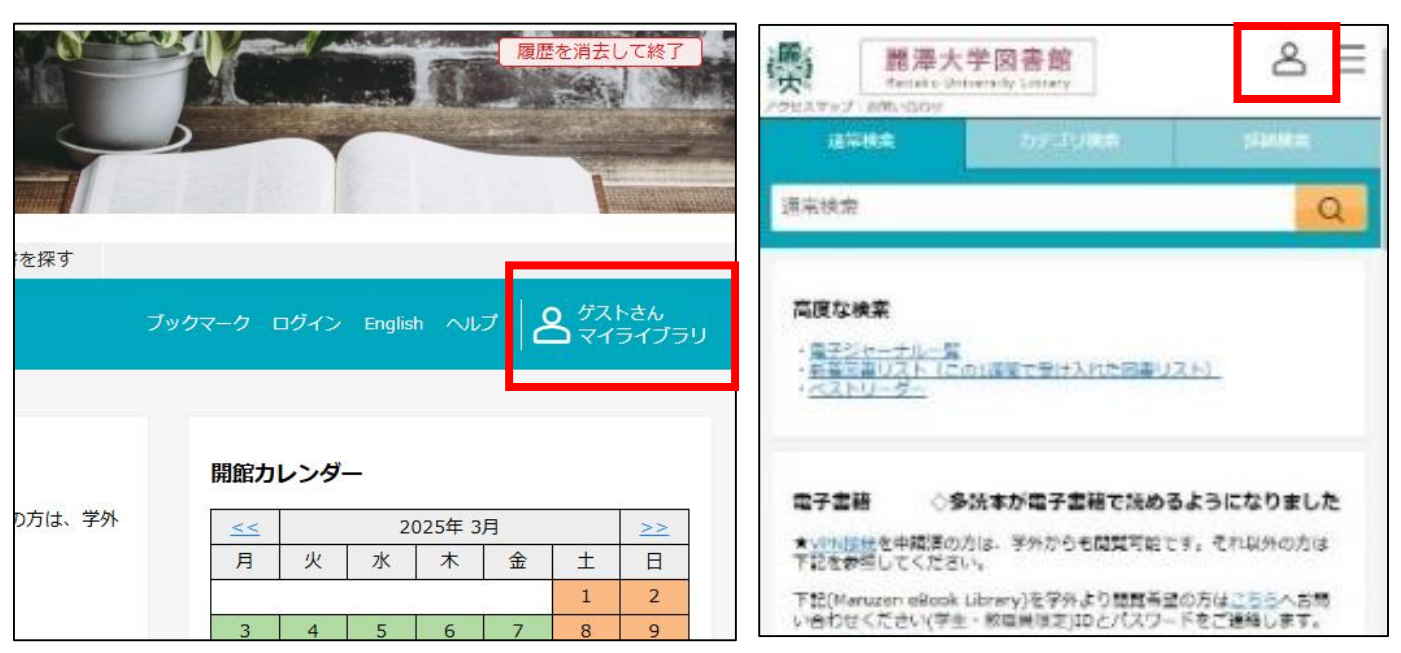

## ログイン画面が表示された時は、大学で使用している 【ユーザー名】【パスワード】を入力しログインをクリックする。

| REITAKU                 |  |
|-------------------------|--|
| 麗澤メールアドレスの@以前を入力してください。 |  |
| ユーザー名                   |  |
| パスワード                   |  |
| □ ユーザー名を記憶する。           |  |
| ログイン                    |  |
|                         |  |

3. 借用中の資料から【図書館から借りている資料】を開く。

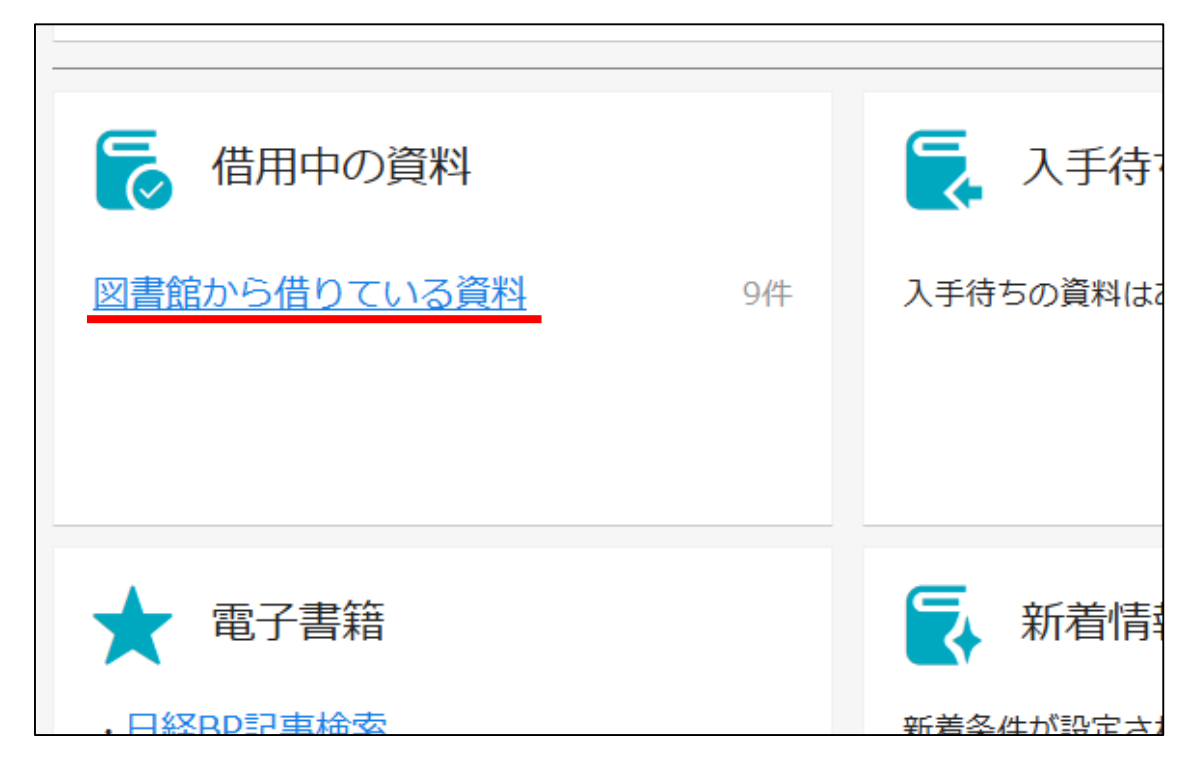

4. 返却期限を延長したい図書の【延長する】をクリックする

| 借用中の資料       |      |                             |                                          |           |              |                                                                                             |
|--------------|------|-----------------------------|------------------------------------------|-----------|--------------|---------------------------------------------------------------------------------------------|
| 貸出延長は2回までです。 |      |                             |                                          |           |              |                                                                                             |
| 図書館から借りている資料 |      | 図書館から                       | 借りている資料 全94                              | 件 1~9     |              |                                                                                             |
| 全て           | 9件   | Martin State                | ナナの亦                                     |           | State No.    | 心理学の教科書                                                                                     |
| 延滞中          | 0件   |                             | 者者: 角野栄子作/佐竹美                            | 保画        | 心理学。         | 市場がわかれば <del>、</del>                                                                        |
| まもなく返却日      | 0件   |                             | <b>出版社:</b> 福音館書店<br><b>年月情報:</b> 2012/5 |           |              | 白い!/Let's lear                                                                              |
| 借用中          | 9件   | TRANSPORT                   | 資料ID: 000527833<br>返却予定: 2025/03/28      |           | そこには必ず したの   | ted guide to ps                                                                             |
| 他機関から借りている資料 | • 0件 | 図書                          | 延長回数: 1                                  |           | 図書           | y<br>著者: 申紅仙監修<br>出版社: ナツメ社<br>年月情報: 2024/8<br>資料ID: 000564217<br>返却予定: 2025/03/<br>延長回数: 1 |
|              |      | 2025/03/28までに返却してください。 延長する |                                          | 2025/03/2 | 8までに返却してください |                                                                                             |
|              |      |                             | (#細生) レをヨカヒオ                             | - Z       | an Isoa      | 加士等不均均力                                                                                     |

※返却期限を延長する時の注意事項

・返却期限を1日でも過ぎると延長は出来ません。 すぐに返却してください。

・図書に予約が入っていると延長は出来ません。 返却期限までに返却してください。

・返却期限の延長は、【延長する】をクリックした日を起点
に期限が延長されます。

・マイライブラリからの延長は2回までです。 更に延長したい場合、図書館1階カウンターに該当の図書を 持って相談にお越しください。